## **Procédure site WEB**

1. Repérez la section « Carte des secteurs » et cliquez sur le lien suivant :

<u>https://www.geocentralis.com/acces-grand-public/</u>

2. Dans le champ « Trouvez une municipalité », inscrivez Fermont.

| Accès Grand Public                                    |  |
|-------------------------------------------------------|--|
|                                                       |  |
|                                                       |  |
|                                                       |  |
| Trouvez une municipalité                              |  |
| Trouvez une municipalité                              |  |
| Trouvez une municipalité<br>Fermont                   |  |
| <b>Trouvez une municipalité</b><br>Fermont<br>Fermont |  |

3. Cliquez ensuite sur le logo de la Ville de Fermont qui apparaîtra.

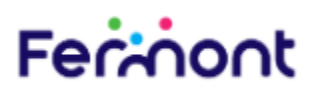

4. Une fois la carte affichée, **zoomez sur le plan de la municipalité** pour visualiser les différents secteurs.

5. Pour une recherche plus précise, vous pouvez **entrer votre adresse** dans la barre de recherche prévue à cet effet.

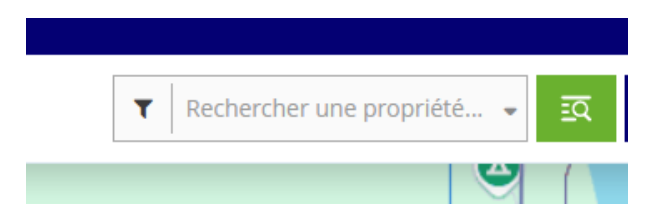